# Guide rapide pour Oticon Opn et l'application Oticon ON

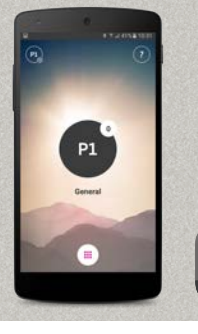

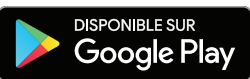

ON

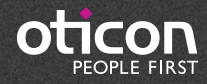

# Introduction

Le présent document est un guide détaillé sur l'utilisation d'Oticon Opn™ et de l'application Oticon ON avec un appareil Android.

- Comment appairer les aides auditives Oticon Opn avec un appareil Android™
- Comment utiliser l'application Oticon ON

## Nouveautés de cette version

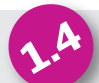

| Réglage indépendant du volume gauche et du volume droit                                     | 8   |
|---------------------------------------------------------------------------------------------|-----|
| Réglage des sons de soulagement des acouphènes (si pris en charge par l'aide auditive)      | 9   |
| Nouvelle section : Profiter au maximu                                                       | .15 |
| Journal des événements récents                                                              | .16 |
| Lecture de la dernière notification de l'aide auditive (au moyen du journal des événements) | .16 |
| Fonds d'écran supplémentaires pour l'écran principal                                        | .16 |

Veuillez noter que le système Android ne permet pas aux utilisateurs de diffuser des appels téléphoniques ou des pistes audio sur les aides auditives Oticon Opn directement à partir des appareils Android. Cette technologie n'est pas encore offertes avec les téléphones Android.

Rendez-vous sur le site www.oticon.ca/connectivity pour de plus amples détails sur la compatibilité, ou consultez la description de l'application Oticon ON dans l'App Store ou sur Google Play™.

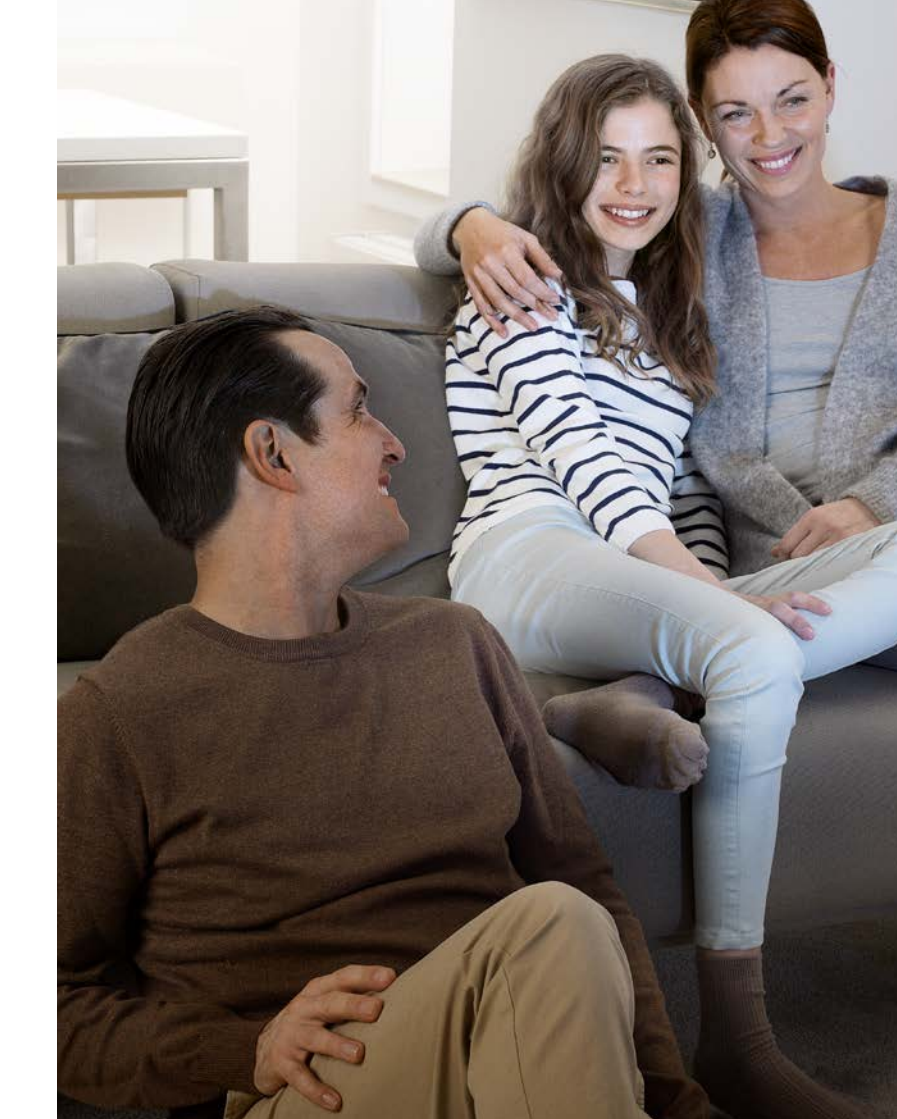

# Sommaire

- 4 Installation de l'application Oticon ON
- 5 Première utilisation
- 7 Fonctions de l'écran d'accueil
- Sélection du programme / réglages du programme / volume et mode silencieux
- 10 Écouter la télévision
- 12 Connexion à Internet/IFTTT
- 14 Fonctions secondaires

# Installation de l'application Oticon ON

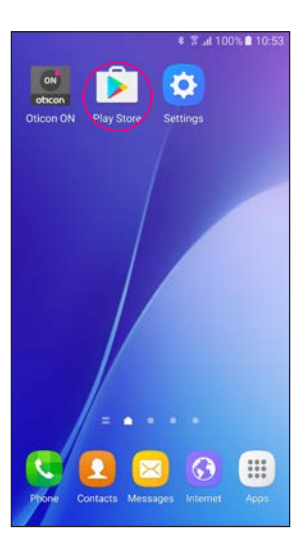

Trouvez l'icône Play Store®

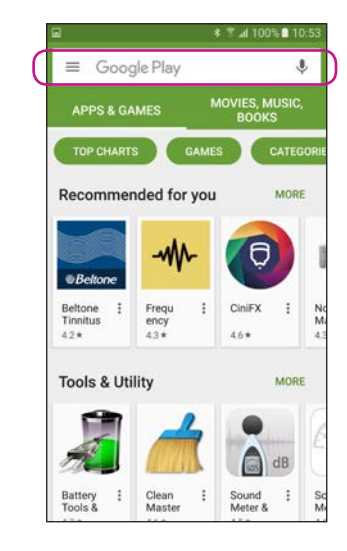

Sélectionnez la barre de recherche

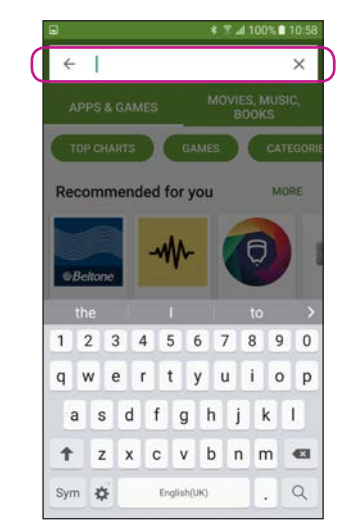

Saisissez « Oticon » dans la barre de recherche

Sélectionnez l'application Oticon ON

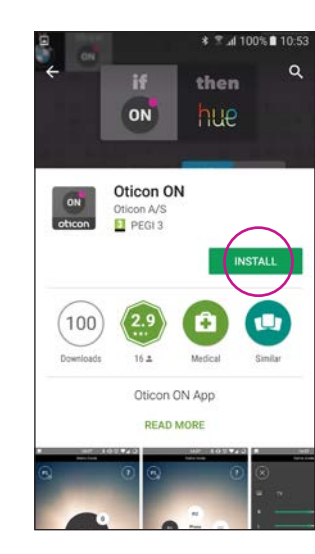

Appuyez sur l'icône INSTALL (Installer)

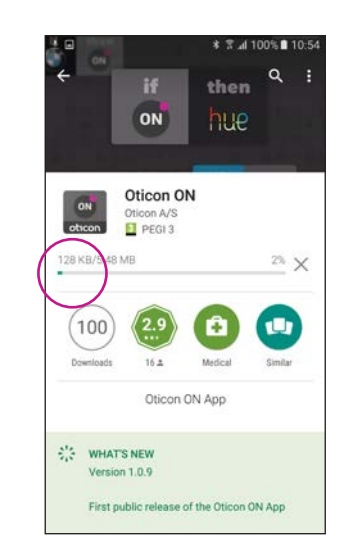

Attendez que l'application s'installe

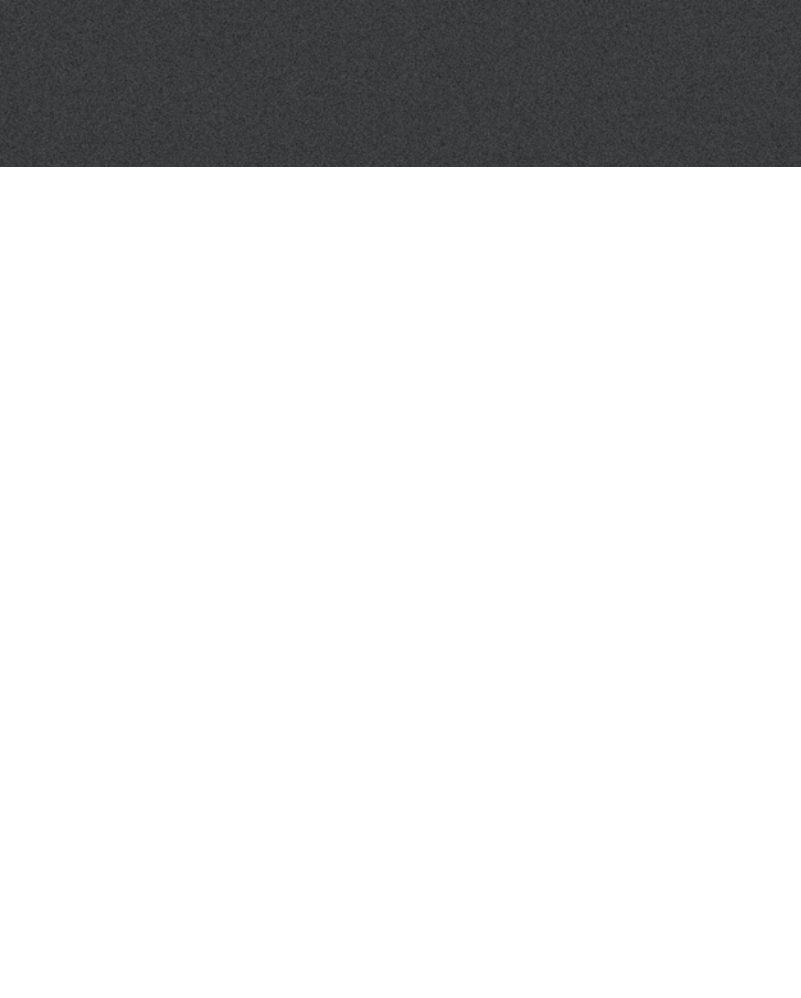

## Commencer à utiliser l'application

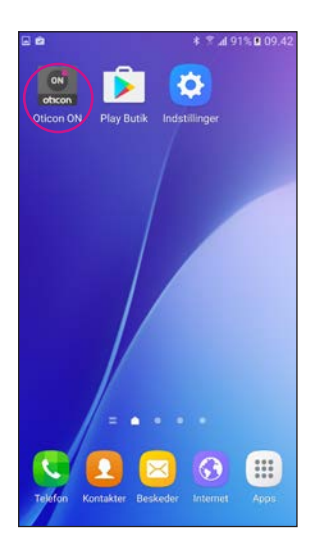

Démarrez l'application Oticon ON

| -    |                               |         |            |
|------|-------------------------------|---------|------------|
| •    | Allow Oticon<br>this device's | ON to a | ccess<br>? |
|      |                               | DENY    | ALLOW      |
|      |                               |         | $\bigcirc$ |
|      |                               |         |            |
|      |                               |         |            |
|      |                               |         |            |
| > De | emo mode                      |         | oticon     |

## Autorisez l'accès aux informations du téléphone

Lors du premier démarrage de l'application, autorisez l'accès à l'emplacement du téléphone et à vous envoyer des notifications, afin de profiter au maximum des fonctionnalités.

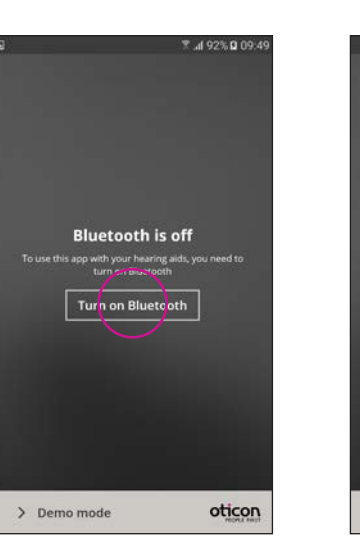

## Assurez-vous que le Bluetooth est activé

Si le Bluetooth est désactivé sur votre téléphone, il vous montre automatiquement ce message. Appuyez sur « Activer le Bluetooth » et continuez.

# Recherchez vos aides auditives

> Demo mode

\* 7 4 95% # 10

oticon

Searching for hearing aids

Restart the hearing aids by opening and closing the battery drawers

Votre téléphone se connecte à vos aides auditives lorsque vous démarrez l'application Oticon ON. Si votre téléphone ne parvient pas à trouver vos aides auditives, redémarrez-les en ouvrant les logements de piles et en les refermant.

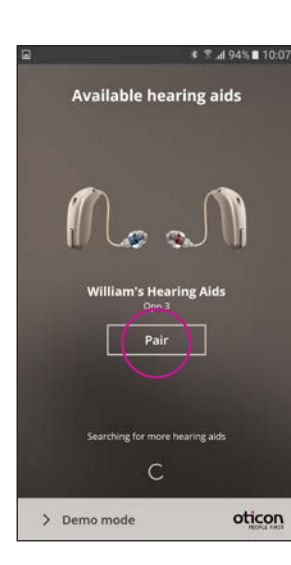

**Connectez-vous à vos aides auditives** Sélectionnez vos aides auditives en appuyant sur le bouton « Appairer ». Si les aides auditives d'une autre personne apparaissent, essayez de nouveau de rechercher vos aides auditives.

# • \$ 494% 1009 • \$ 1009 • \$

Attendez que l'application se connecte

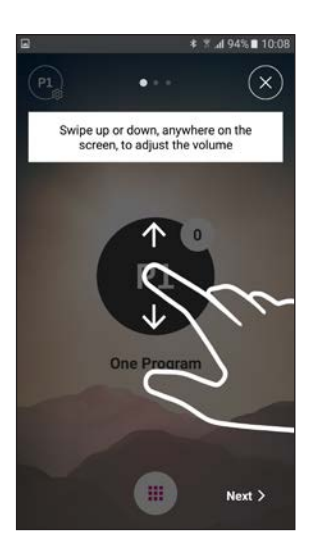

#### Suivez le tutoriel rapide

Lors du premier démarrage, l'application vous présente un bref aperçu des diverses commandes.

# Sélection du programme/réglages du programme/du volume et mode silencieux

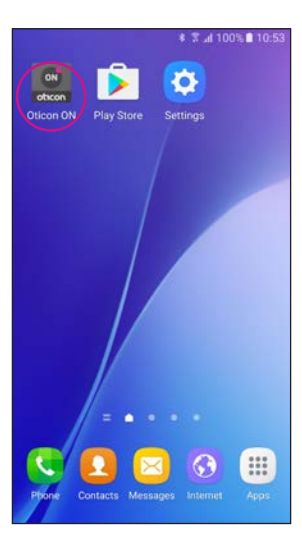

Démarrage de l'application Oticon ON

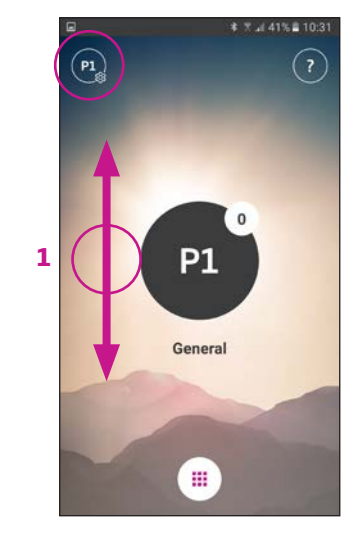

**Contrôle du volume** L'application affiche le volume actuel dans le petit cercle blanc situé dans le haut (à droite) du cercle noir indiquant le programme.

Pour régler le volume, il suffit de faire glisser votre doigt vers le haut ou vers le bas, n'importe où sur l'écran (1).

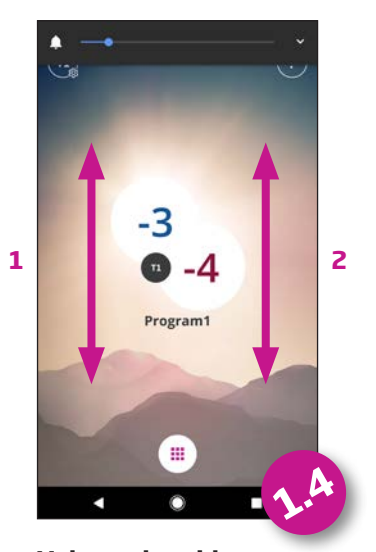

Volume des aides auditives gauche et droite Si cette fonction est activée (voir les réglagles), glisser le doigt à gauche permet de régler l'aide auditive gauche. Glisser le doigt à droite (2) permet de régler l'aide auditive droite. Glisser le doigt au milieu permet de régler les aides auditives gauche et droite.

## Sélection du programme Touchez l'indicateur noir du programme pour ouvrir le sélecteur de programmes (1). Sélectionnez un programme (2).

P1

Remarque : les programmes disponibles sont déterminés par votre audioprothésiste.

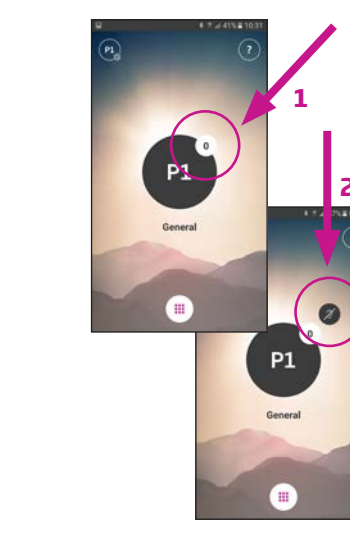

## Activation du mode silencieux des aides auditives

Touchez brièvement l'indicateur de volume blanc pour activer le mode silencieux des aides auditives (1). Pour désactiver le mode silencieux, réglez le volume ou touchez l'indicateur du mode silencieux (2).

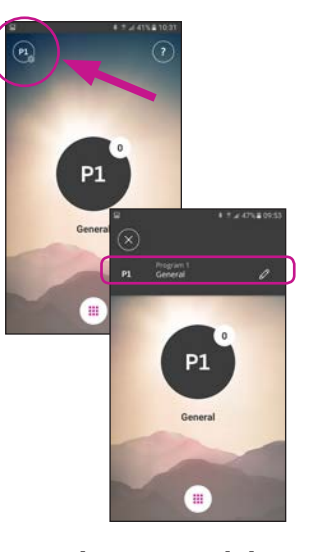

#### Fonctions secondaires

Appuyez sur l'indicateur des réglages pour accéder aux fonctions secondaires associées au programme actif.

# Modification du nom du programme

Touchez le nom actuel et saisissez le nom souhaité.

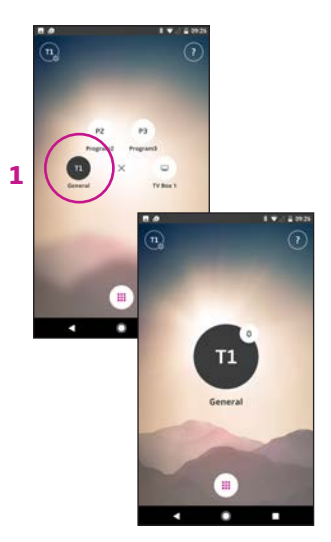

#### Sélection du programme avec sons de soulagement

Les programmes avec sons de soulagement des acouphènes, le cas échéant, sont nommés T1, etc. (1).

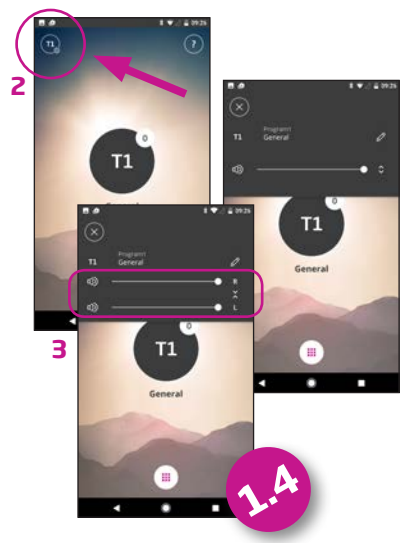

#### Réglage des sons de soulagement des acouphènes

Le volume des sons de soulagement peut être réglé à l'aide des fonctions secondaires (2).

Les niveaux droit et gauche peuvent être ajustés indépendamment (3).

# Écouter la télévision (nécessite l'adaptateur TV 3.0)

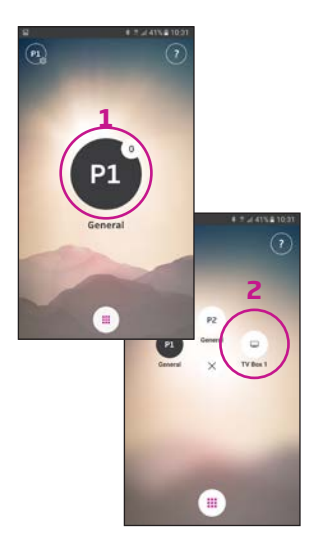

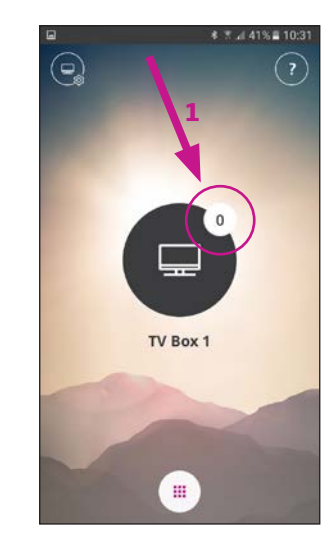

#### Sélection du programme

10

Touchez l'indicateur noir du programme pour ouvrir le sélecteur de programmes (1).

Sélectionnez le programme TV (2).

Remarque : les programmes disponibles sont déterminés par votre audioprothésiste.

## Activation du mode silencieux des aides auditives

Touchez brièvement l'indicateur de volume blanc pour activer le mode silencieux des aides auditives (1).

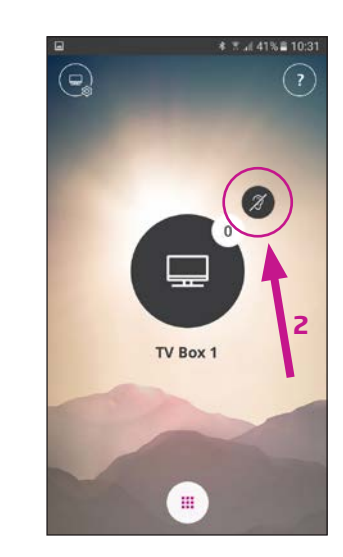

#### Désactivation du mode silencieux des aides auditives Vous pouvez désactiver

vous pouvez desactiver le mode silencieux des aides auditives en réglant le volume ou en touchant l'indicateur du mode silencieux (2).

#### Fonctions secondaires

TV Box 1

★ T al 47% ■ 09:53

Touchez l'indicateur des réglages (A) pour accéder aux fonctions secondaires associées au programme TV actif.

Vous pouvez alors changer le nom du programme TV (1) ou ajuster le niveau du signal TV/ audio diffusé en continu (2).

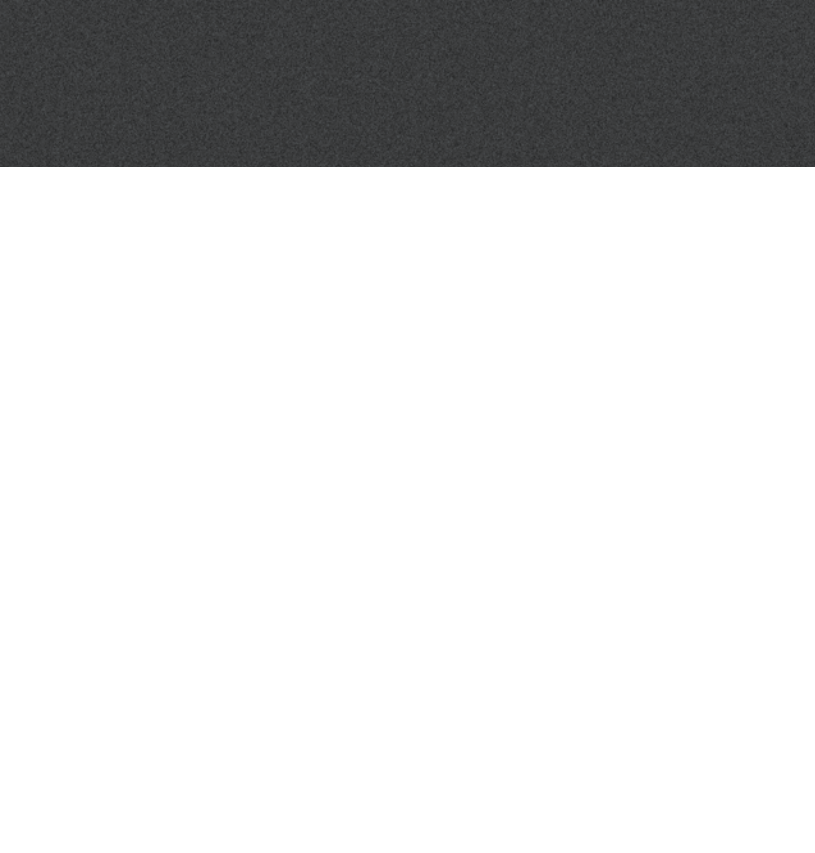

# Connexion à Internet/IFTTT

#### Introduction

Vous pouvez connecter vos aides auditives Oticon à Internet à l'aide de l'application Oticon ON et du service IFTTT (If This Then That).

Grâce à IFTTT, vous pouvez automatiser les activités quotidiennes, comme allumer les lumières, en activant vos aides auditives le matin. (équipement supplémentaire nécessaire). Vous pouvez également configurer l'envoi d'un message texte à un téléphone portable lorsque la pile de l'aide auditive devient faible.

Les possibilités sont infinies!

Rendez-vous sur on.oticon.com ce que vous pouvez faire et comment cela fonctionne.

Vous trouverez également de plus amples informations concernant la configuration et la gestion de vos comptes IFTTT.

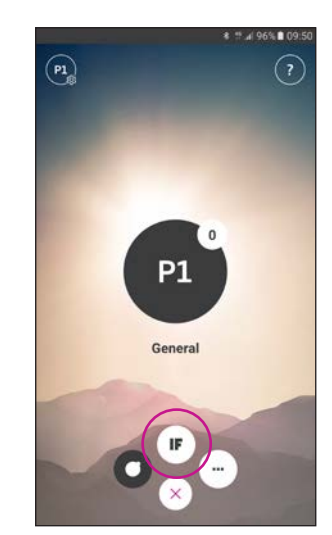

**Connexion à IFTTT** Sélectionnez la fonction principale IFTTT.

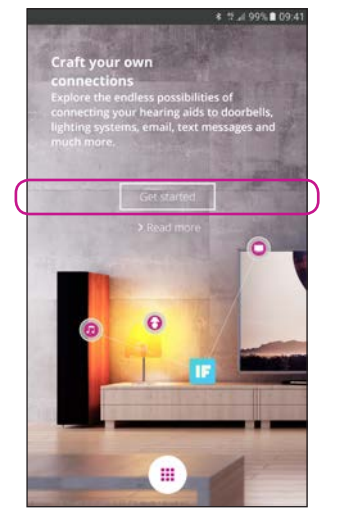

Première configuration Sélectionnez Démarrer.

|                                                                            | В  |
|----------------------------------------------------------------------------|----|
| Sign in with your social account                                           | 2  |
| OR<br>Sigh in with your existing account<br>Email Address<br>I<br>Pastword |    |
| Cont have an account? Sign up now<br>Porgetion password                    | )1 |

Sélectionnez S'inscrire maintenant (1) ou utilisez un compte Facebook™ ou Google™ existant (2).

Si vous vous inscrivez à partir de l'application, vous recevrez un courriel avec un code que vous devrez saisir pour confirmer votre connexion.

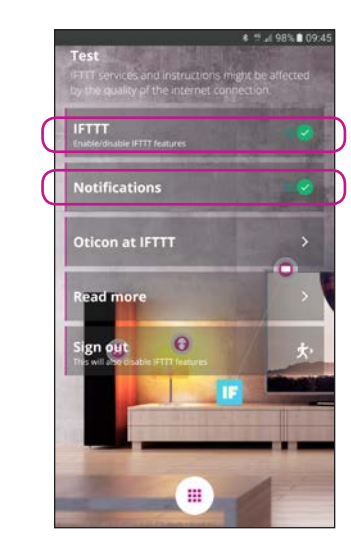

IFTTT Si l'option IFTTT est désactivée, les événements IFTTT ne sont pas actifs.

## Notifications

Si cette fonction est désactivée, aucune notification ne s'affichera sur l'écran des notifications du téléphone.

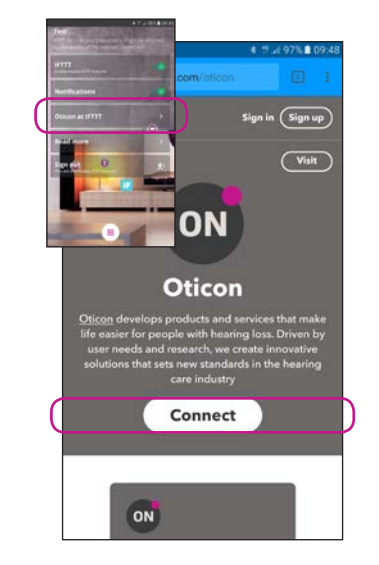

**Oticon sur IFTTT** Lien direct vers le canal Oticon sur IFTTT

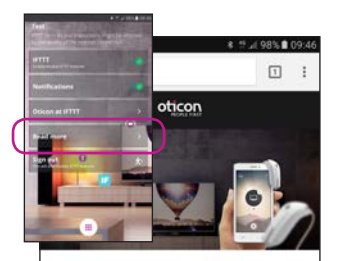

## Craft your own connections

# A world of possibilities

Oticon ON enables Oticon Opn hearing aids to interact with other Internet-connected devices and services

## En savoir plus

Utilisez le lien direct vers on.oticon.com, vous y trouverez de plus amples informations à propos de l'application Oticon ON et IFTTT.

## Fonctions secondaires

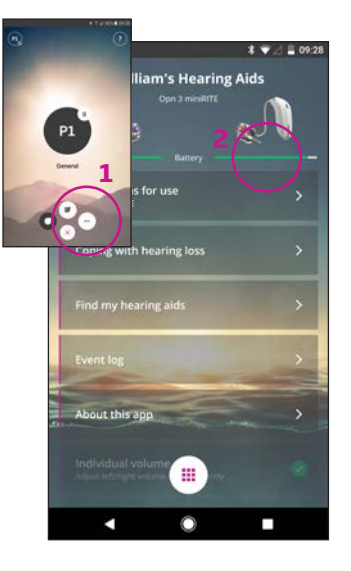

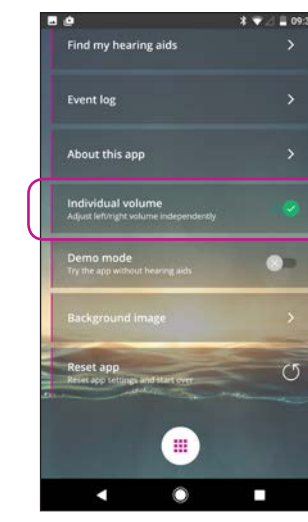

#### Réglages

Appuyez sur l'icône des réglages pour accéder aux fonctions secondaires de l'application Oticon ON (1).

### État des piles

Présentation visuelle de l'état des piles de l'aide auditive gauche et de l'aide auditive droite (2).

## Volume individuel Cette option permet de contrôler le volume séparément sur les aides auditives gauche et droite.

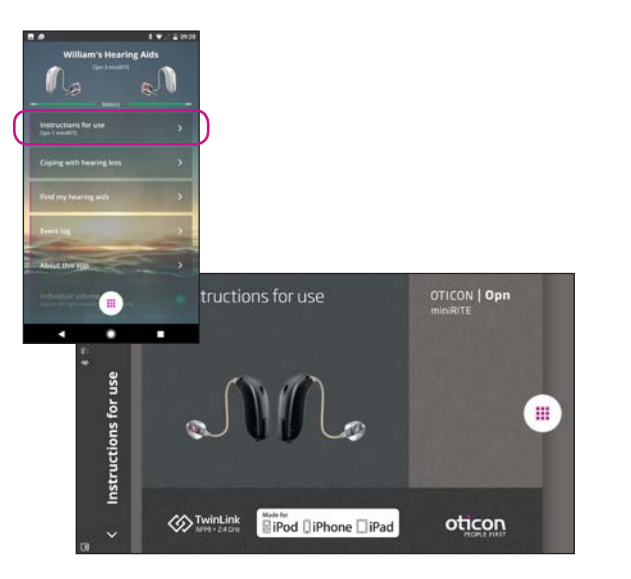

#### Mode d'emploi

Lors de la première connexion à Internet, l'application télécharge automatiquement le mode d'emploi de votre aide auditive.

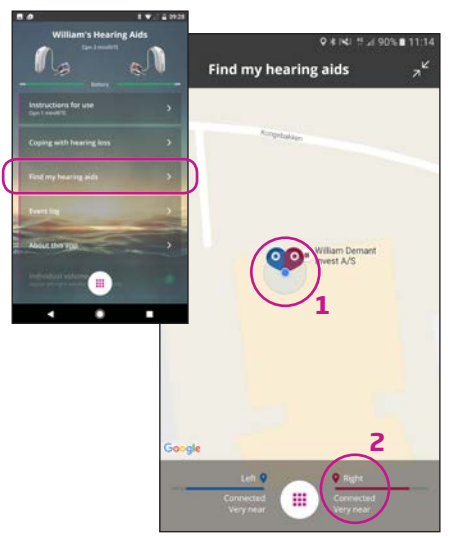

#### Retrouver mes aides auditives

La carte indique où se trouvaient vos aides auditives lors de leur dernière connexion à votre téléphone votre smartphone (1). Si cet endroit se trouve à proximité, les barres de proximité vous indiquent où vous vous trouvez par rapport à vos aides auditives (2).

Remarque : Si vous vous retrouvez hors de portée avec vos aides auditives ou en cas de perte de connexion, les marqueurs rouges/bleus indiquent le dernier emplacement connu des aides auditives.

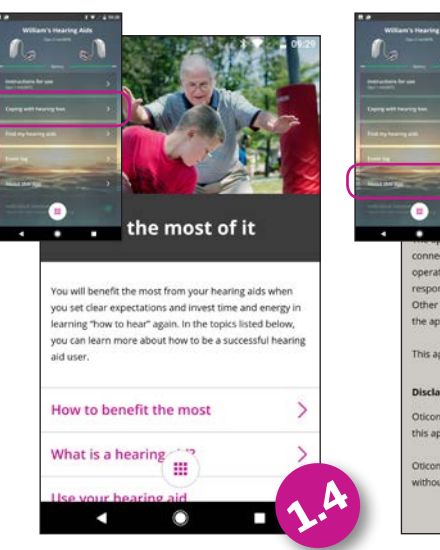

#### Vivre avec une perte auditive

L'application contient des informations et des conseils pour vous permettre de tirer le meilleur parti possible de votre aide auditive.

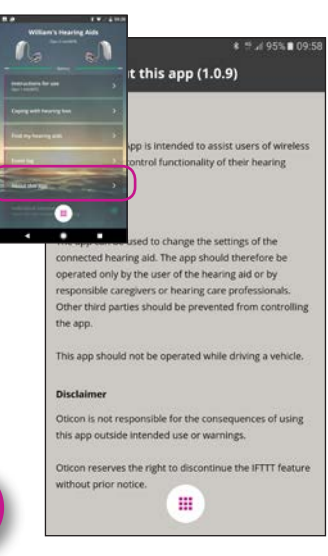

## À propos de l'application

Avertissements et avis de non-responsabilité.

## Fonctions secondaires

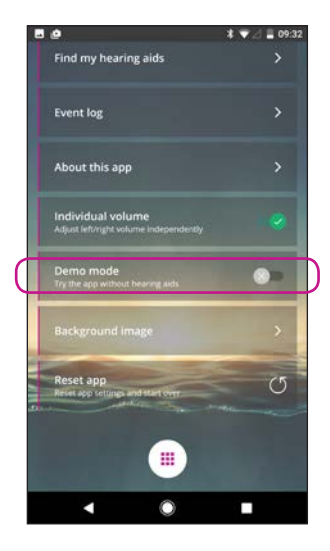

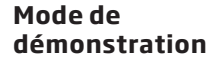

Cette option vous permet d'essayer l'application sans connecter vos aides auditives au téléphone.

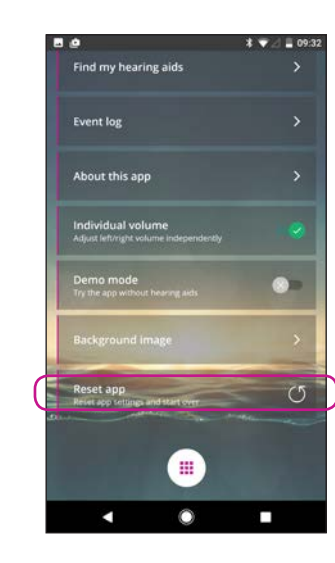

## Réinitialiser l'application

La réinitialisation de l'application restaurera tous les paramètres définis par l'utilisateur aux réglages en usine.

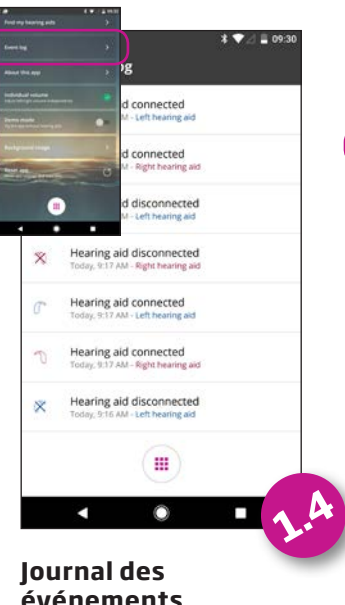

# événements

L'application comprend un aperçu des événements récemment enregistrés. Par exemple, en cas d'avertissement sonore, celui-ci peut être retrouvé et diffusé de nouveau dans le journal des événements.

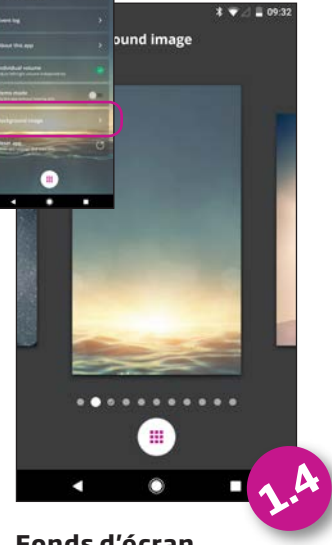

#### Fonds d'écran L'image du fonds d'écran de la vue principale peut être personnalisée.

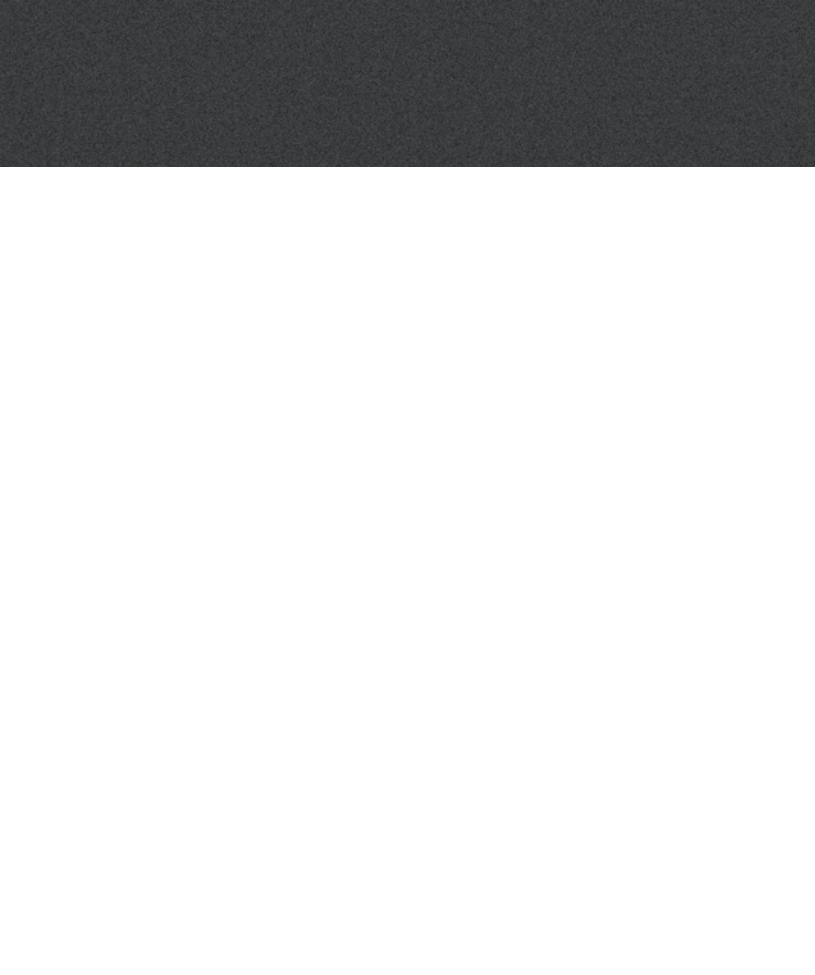

#### Fabriqué par : Oticon A/S

Oticon A/S Kongebakken 9 DK-2765 Smørum Denmark www.oticon.global Fabricant et distributeur local : Oticon Canada 1-6950 Creditview Rd. Mississauga, ON L5N 0A6 www.oticon.ca

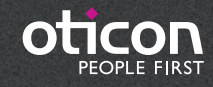